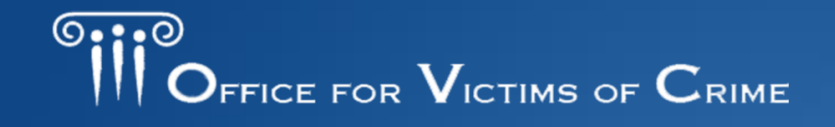

JUSTICE FOR VICTIMS . JUSTICE FOR ALL

## Performance Measurement Tool User Training

## Victims of Crime Act Victim Assistance Grantee User Training Updated October 2019

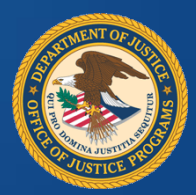

DIO DIA 16 C 0272

Performance Measurement Tool: Overview, Access, Managing Users and Your Profile Page

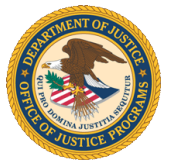

### **Performance Measurement Tool Definitions**

| Performance<br>Management             | The systematic use of strategic planning, goals, performance indicators,<br>evaluation, analysis, and data-driven reviews, evaluations, and reporting to<br>improve the results of programs and the effectiveness and efficiency of<br>agency operations. |
|---------------------------------------|----------------------------------------------------------------------------------------------------|
| Performance<br>Measurement Tool (PMT) | The online system maintained by the Office for Victims of Crime (OVC) for collecting performance measure data from grantees and subgrantees.                                                                                                    |
| Grants Management<br>System (GMS)     | The online data collection system maintained by the Office of Justice<br>Programs (OJP) for all grants administered through OJP. GMS is the priority<br>system of record for information about grants.                                                    |
| Grantee                               | The primary grant recipient of funds directly from OVC.                                                                                                    |
| State Administering<br>Agency (SAA)   | The grantee; the state office responsible for receiving Victims of Crime Act (VOCA) Victim Assistance and Victim Compensation funds and reporting data.                                                                                                   |
| Subgrantee                            | An entity that receives a portion of grant funding through a formal agreement with the grantee. Grantees are required to monitor subgrantees to ensure subgrant funds are appropriately spent.                                                            |

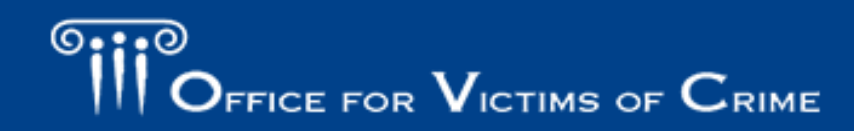

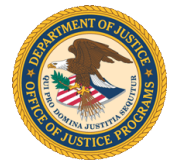

#### **Performance Measurement Tool Definitions**

| Subgrant Award Report (SAR) | This report collects information about the subgrantee<br>organization, the length of the subawards and activities to<br>be implemented by the subgrantee, and the allocation of<br>grant funds. |
|-----------------------------|----------------------------------------------------------------------------------------------------|
| Subgrantee Data Report      | This report collects information quarterly on victims<br>served with VOCA plus match funding, including victim<br>demographics, types of victimization, and services<br>provided.               |
| Annual Grantee Report       | This report allows grantees to report on activities and/or factors that impact program delivery such as emerging trends, policy changes, and outreach efforts.                                  |

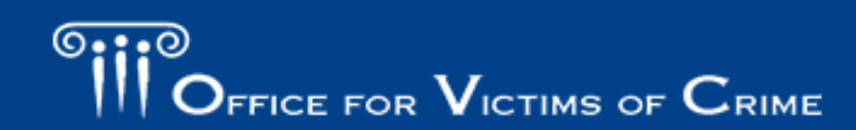

#### **Role of Grantees**

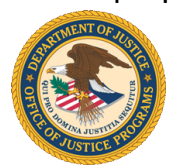

As a grantee, your role in performance measurement reporting includes —

- identifying individuals in your organization who will have access to the PMT and maintaining your organization's profile page,
- collecting data required in the PMT and ensuring its accuracy,
- entering SARs for any subawards made,
- communicating with subgrantees about reporting, monitoring subgrantee reporting, and reviewing subgrantee data in the PMT,
- submitting quarterly data reports and an Annual Grantee Report in the GMS by the established deadlines, and
- clarifying and updating data in response to any inquiries from OVC.

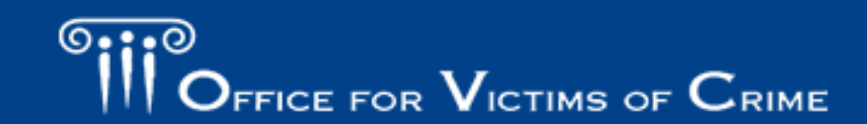

### Role of the State Administering Agency, Subgrantee and Office for Victims of Crime

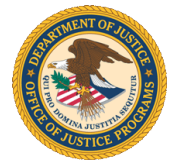

OVC program specialists and members of OVC's Performance Management Team perform the following activities related to performance measure data–

- identify appropriate performance measures for grantees to report based on program goals and anticipated outputs/outcomes,
- provide training and technical assistance, including helpdesk support, on using the PMT system and entering performance measures,
- review data entered by grantees and subgrantees to promote consistency and accuracy, and
- analyze data to develop grant program reports and respond to data inquiries.

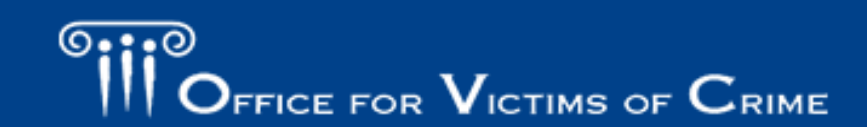

## Gaining Access to the Performance Measurement Tool for the First Time

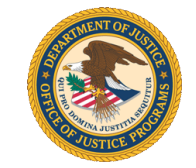

- As a new grantee point of contact (POC), the OVC PMT Helpdesk or the existing grantee POC for your organization can add you to the PMT.
- After your account is created, you will receive an email from the OJP PMT Administrator (<u>ojpsso@usdoj.gov</u>) indicating you now have access to the OVC PMT.
- Emails are sent by the system within 10 minutes after the request is made. Please follow the instructions in the email.

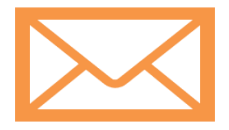

If you do not receive an account creation email, contact the OVC PMT Helpdesk.

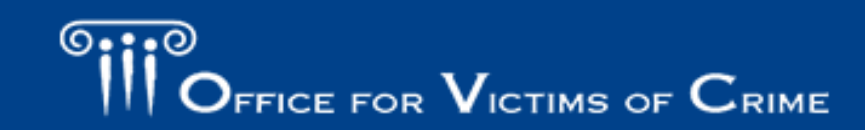

#### **Updating Your User Account**

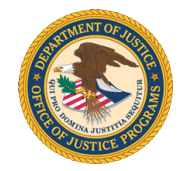

Each individual using the PMT should have their own user account. For security purposes users should not share accounts.

- **Full Name**–Include your first and last name.
- Email Address–Enter your work email address. User registration confirmation, and any communications sent from the system, will go to this email.
- **Phone Number**–Enter your work phone number or the best daytime number.
- Security Challenge and Response—A word, phrase, statement, or question (up to 75 characters in length) which may aid in verifying your identity in case you forget your password

|                           | Home Update My Account                                                            | Change Password                                          |                                 |
|---------------------------|-----------------------------------------------------------------------------------|----------------------------------------------------------|---------------------------------|
| _                         |                                                                                   |                                                          |                                 |
|                           |                                                                                   |                                                          |                                 |
|                           |                                                                                   |                                                          |                                 |
| First Name:               | Jane                                                                              |                                                          |                                 |
| Last Name:                | Doe                                                                               |                                                          |                                 |
| Court Address             |                                                                                   |                                                          |                                 |
| Email Address:            | jane@doe.com                                                                      | nto the system                                           |                                 |
| Dhone Number              | Also ased as a oser name for signing o                                            | nto the system                                           |                                 |
| Phone Number.             | 123-456-7890                                                                      |                                                          |                                 |
| Security Challenge:       | what is my mother's maiden name?                                                  |                                                          |                                 |
|                           | A word, phrase, statement, or question<br>to which may aid in verifying your iden | a (up to 75 characters in<br>atity. Used for resetting p | length) the answer<br>password. |
| Security Response:        | Leave blank if no change                                                          |                                                          |                                 |
| Martha Caracha Barran     |                                                                                   |                                                          |                                 |
| verity Security Response: | Leave blank if no change                                                          |                                                          |                                 |
|                           | Update                                                                            |                                                          |                                 |
|                           |                                                                                   |                                                          |                                 |
|                           | Required Entry                                                                    |                                                          |                                 |
|                           |                                                                                   | •                                                        |                                 |

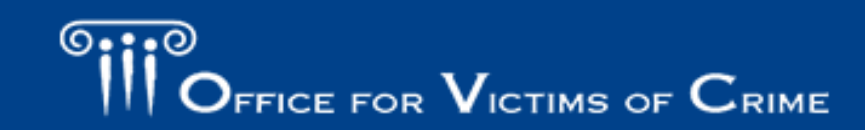

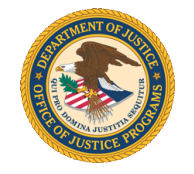

### Logging into the Performance Measurement Tool Site

- Visit the PMT website, <u>https://ojpsso.ojp.gov/</u>, and enter your user name and password.
- If you forget your password:
  - Enter your user name and leave the password field blank.
  - 2. Select Forgot Password.
  - 3. Enter and submit the answer to your challenge question.
  - On the following page, click on the OVC PMT button to sign in to the PMT.

|                                              | U.S. DEPARTMENT OF<br>Office of J<br>Innovation • Partnership                                                                                                | F JUSTICE<br><b>ustice Progr</b> a<br>os • Safer Neighborhoods               | ams                      |  |  |  |  |  |
|----------------------------------------------|----------------------------------------------------------------------------------------------------|------------------------------------------------------------------------------|--------------------------|--|--|--|--|--|
|                                              | Performance Meas                                                                                                    | surement Platform                                                            |                          |  |  |  |  |  |
| User Name<br>Email Address                   |                                                                                                    | Password<br>Maximum of 3 attempts                                            | Login<br>Forgot Password |  |  |  |  |  |
| <u>Please note:</u><br>will not work<br>how. | JavaScript must be enable<br>c properly. If you need to en                                                                                                   | d to use this site. If not, site i<br>aable JavaScript, click <u>here</u> to | navigation<br>find out   |  |  |  |  |  |
| BJA                                          | OVC                                                                                                    | OJJDP                                                                        | NIJ                      |  |  |  |  |  |
| C                                            | U.S. DEPARTMENT<br>Office of a<br>Building Solutions • Sug                                                                                                   | OF JUSTICE<br>Justice Progr<br>pporting Communities • Advance                | rams<br>ng Justice       |  |  |  |  |  |
| <u>Note</u> : The PHT system works           | Performance Measurement Platform Note: The PMT system works best and supports Google Chrome 4.1.0 and above and Internet Explorer (IE) 11 and above. OVC PMT |                                                                              |                          |  |  |  |  |  |
| Keep th                                      | *** Stayin<br>is window open for navigatic                                                                                                    | g Logged-In ***<br>on to all of your assigned OJP                            | applications!            |  |  |  |  |  |
| BJA                                          | OVC                                                                                                    | OJJDP                                                                        | NIJ                      |  |  |  |  |  |

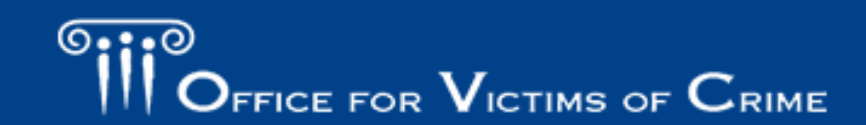

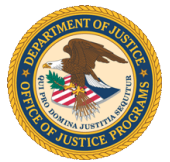

#### Main Menu Bar

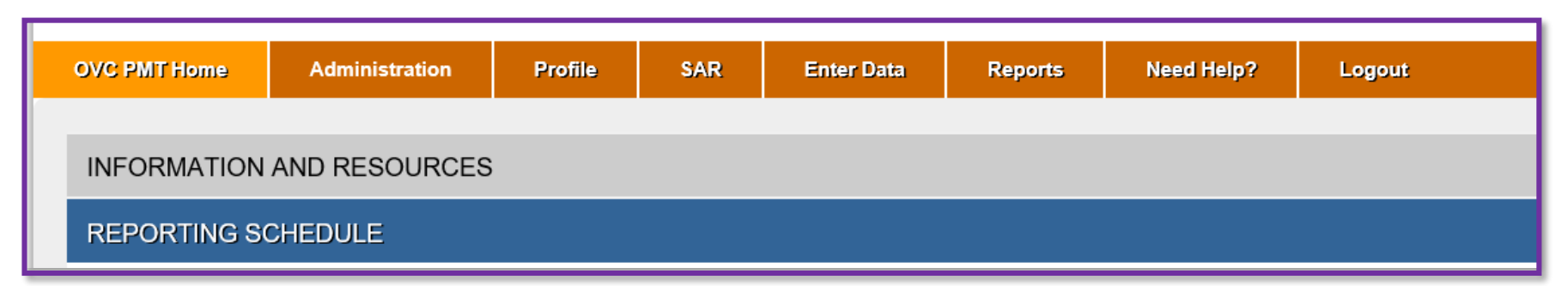

- **OVC PMT Home**: General information about your award(s) and reporting schedule
- Administration: Details of federal awards and user information associated with your organization
- **Profile**: Contact information for your organization and organization POC
- SAR: Data entry pages for all SARs associated with your award
- Enter Data: Data entry pages for the quarterly Subgrantee Data Report and Annual Grantee Narrative
- **Reports**: List of current and past reports and their status
- **Need Help?**: Resources for using the PMT as well as submitting feedback and questions
- Logout: Logs you out of the PMT system

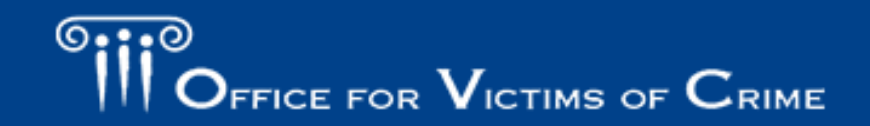

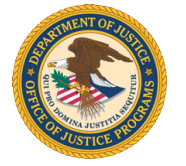

#### Administration: Federal Award List

| OVC PMT Home   | Administration   | Profile     | SAR             | Enter Data              | Reports               | Need Help?                        | Logout             |                           |                       |
|----------------|------------------|-------------|-----------------|-------------------------|-----------------------|-----------------------------------|--------------------|---------------------------|-----------------------|
| Federal Awa    | rds & Subaw      | ards Tab    | ole             |                         |                       |                                   |                    |                           | Save                  |
|                |                  |             |                 |                         |                       |                                   |                    | Search:                   |                       |
| Federal Award  | Admin<br>Funding | ♦ Tra<br>Fu | aining<br>nding | Total Fede<br>Award Amo | ral 🔶 Su<br>ount 🕆 (S | ubaward Number<br>State Assigned) | Distributed Amount | Total Sub<br>Award Amount | Subgrantee            |
| 2018-V2-AA-000 | 0                |             |                 |                         | 124                   | 156                               | 150,000.00         | 150,000.00                | Testing for SCAD Demo |
| 2018-V2-AA-000 | 0                |             |                 | 5,000,0                 | 00.00                 |                                   | 150,000.00         |                           |                       |
|                |                  |             |                 |                         |                       |                                   |                    |                           |                       |

- 1. Hover your mouse over the Administration tab to view the Federal Award List.
- 2. The Federal Awards and Subawards Table displays a list of your state's federal awards and all subawards made under those awards.
- 3. Allocate a total of 5 percent of each active federal award to administrative and/or training activities. This information should be reported and updated every year in the last quarter of the federal fiscal year. If state did not set aside administrative and/or training funds, please enter zero dollars (\$0).

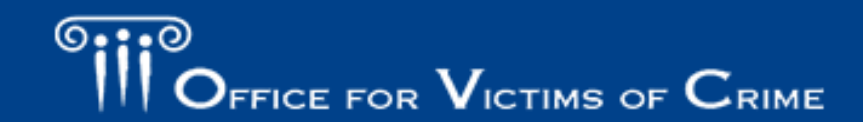

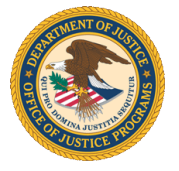

### Administration: User Management Adding a New User

| OVC PMT Home     | Administration  | Profile | SAR        | Enter Data | Reports    | Need Help?      | Logout |         |               |   |
|------------------|-----------------|---------|------------|------------|------------|-----------------|--------|---------|---------------|---|
| A Current User L | ist             |         |            |            |            |                 |        |         |               |   |
|                  |                 |         |            |            |            |                 |        |         |               |   |
| List Currer      | nt Users        |         |            |            |            |                 |        |         |               |   |
| User was         | successfully Ad | dded.   |            |            |            |                 |        |         |               |   |
|                  |                 |         |            |            |            |                 |        | Search: |               |   |
| Use              | er Name 💧       |         | Phone      |            | Email      |                 |        |         | Delete?       | * |
| Matth            | ew Kenyon       |         | 8448842503 |            | OVCPMTTier | 4@ojp.usdoj.gov |        |         | <u>Delete</u> |   |
|                  |                 |         |            |            | A          | .dd a new user  |        |         |               |   |

- 1. Determine the individuals in your organization who need access to the system.
- 2. Hover your mouse over Administration from the top navigation bar and then click User Management to manage the user accounts associated with your state.
- 3. To add a new user, select the Add a New User button.
- 4. After entering the new user information in all fields, click Save to create a new user.

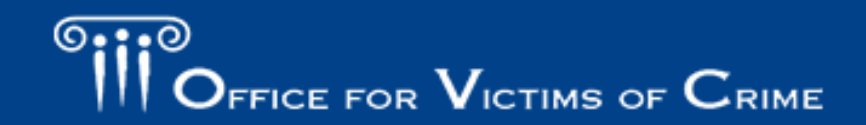

#### Administration: User Management Deleting a User

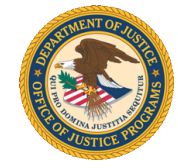

OVC encourages grantees to review their users each year and take ownership to remove individuals who are no longer working with OVC grants.

| OVC PMT Home    | Administration | Profile SA | R Enter Data | Reports  | Need Help?        | Logout |        |               |    |
|-----------------|----------------|------------|--------------|----------|-------------------|--------|--------|---------------|----|
| Current User Li | st             |            |              |          |                   |        |        |               |    |
|                 |                |            |              |          |                   |        |        |               |    |
| List Curren     | t Users        |            |              |          |                   |        |        |               |    |
| User was s      | successfully A | dded.      |              |          |                   |        | Search |               |    |
| Use             | r Name         | Ph         | one          | Email    |                   |        | \$     | Delete?       | \$ |
| Matthe          | w Kenyon       | 8448       | 42503        | OVCPMTTi | er4@ojp.usdoj.gov |        | -      | <u>Delete</u> |    |
|                 |                |            |              | -        |                   |        |        |               |    |
|                 |                |            |              |          | Add a new user    |        |        |               |    |
|                 |                |            |              |          |                   |        |        |               |    |

- Hover your mouse over Administration from the top navigation bar and then click User Management to manage the user accounts associated with your state.
- 2. Select the **Delete** button to remove the user.
- 3. Confirm the user's profile was successfully deleted.

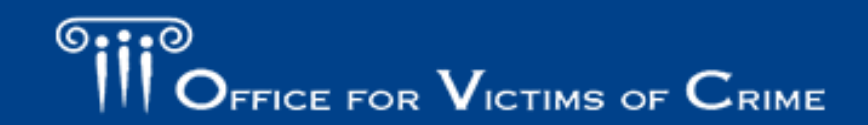

## A STATE OF THE STATE OF THE STA

#### **Profile Tab**

- Here you can view grantee organization and grant(s) information. This information is pulled from GMS and is not editable within the PMT.
- View the contact information for each award by selecting the "+" symbol sign.
- If any information on the Profile page is incorrect, you must submit a Grant Adjustment Notice (GAN) in GMS to correct it.

| OVC PMT Home      | Administration     | Profile      | SAR | Enter Data | Reports | Need Help? | Logout |   |
|-------------------|--------------------|--------------|-----|------------|---------|------------|--------|---|
| CSR TA is visitin | ig Grantee's page  |              |     |            |         |            |        |   |
| GENERAL INFO      | RMATION            |              |     |            |         |            |        | - |
| Legal Name        | TEST - Victir      | n Assistance |     |            |         |            |        |   |
| DUNSNumber        | 2                  |              |     |            |         |            |        |   |
| OJPVendorNur      | nber: 111100000    |              |     |            |         |            |        |   |
| Address           | 811 Seventh        | Street NW    |     |            |         |            |        |   |
| City              | Washington         |              |     |            |         |            |        |   |
| State             | AA                 |              |     |            |         |            |        |   |
| ZipCode           | 20001              |              |     |            |         |            |        |   |
| CONTACT INFO      | RMATION - 2018-V   | /2-44-0000   |     |            |         |            |        |   |
| CONTACT INFO      | RIVIATION - 2016-V | 72-704-0000  |     |            |         |            |        | + |
|                   |                    |              |     |            |         |            |        |   |

| Award Amount     \$ 5,000,000.00       Project Start Date     2017-10-01       Project End Date     2021-09-30       Grant Manager     Matthew Kenyon       POC Name     PMT Helpdesk       POC Address     810 Seventh Street NW       POC Phone     844-884-2503       POC Email     OVCPMTTier4@ojp.usdoj.gov       Fiscal Year     2016 DV0/D00 M/A          |                   |
|----------------------------------------------------------------------------------------------------|-------------------|
| Project Start Date         2017-10-01           Project End Date         2021-09-30           Grant Manager         Matthew Kenyon           POC Name         PMT Helpdesk           POC Address         810 Seventh Street NW           POC Phone         844-884-2503           POC Email         OVCPMTTier4@ojp.usdoj.gov           Fiscal Year         2018 |                   |
| Project End Date         2021-09-30           Grant Manager         Matthew Kenyon           POC Name         PMT Helpdesk           POC Address         810 Seventh Street NW           POC Phone         844-884-2503           POC Email         OVCPMTTier4@ojp.usdoj.gov           Fiscal Year         2018                                                 |                   |
| Grant Manager     Matthew Kenyon       POC Name     PMT Helpdesk       POC Address     810 Seventh Street NW       POC Phone     844–884–2503       POC Enail     OVCPMTTier4@ojp.usdoj.gov       Fiscal Year     2018                                                                                                    |                   |
| POC Name         PMT Helpdesk           POC Address         810 Seventh Street NW           POC Phone         844-884-2503           POC Email         OVCPMTTier4@ojp.usdoj.gov           Fiscal Year         2018           Stichterie         OVC FMADUCA MARK                                                                                                |                   |
| POC Address         810 Seventh Street NW           POC Phone         844–884–2503           POC Email         OVCPMTTier4@ojp.usdoj.gov           Fiscal Year         2018                                                                                                    |                   |
| POC Phone         844–884–2503           POC Email         OVCPMTTier4@ojp.usdoj.gov           Fiscal Year         2018                                                                                                    |                   |
| POC Email         OVCPMTTier4@ojp.usdoj.gov           Fiscal Year         2018           Occontration         0100 EV40 VOC00 V/4                                                                                                    |                   |
| Fiscal Year 2018                                                                                                    |                   |
|                                                                                                    |                   |
| Solicitation OVCEPTIB VOCAVA                                                                                                    |                   |
| Program Title FY18 VOCA Victim Assistance                                                                                                    |                   |
| Project Description This grant award provides funds from the Crime Victims Fund to enhance crime victim services in the State. Victims of Crime Act (VOCA) ass<br>typically competitively awarded by the State to local community-based organizations that provide direct services to crime victims. NC/NCF                                                      | istance funds are |
|                                                                                                    |                   |

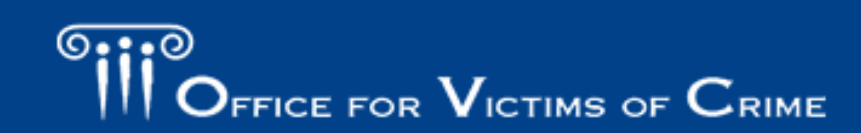

## Entering Subgrant Award Reports

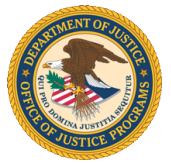

#### Entering Subgrant Award Reports

- A SAR is required for each subgrant that implements programming with VOCA plus match funding.
- SAR Part 1 (Questions 1–6):
  - Subaward information
  - Must be completed by the grantee
- SAR Part 2 (Questions 7–11):
  - Information about the subgrantee
  - May be completed by the grantee or subgrantee
- SARs should be entered into the PMT system within 90 days of awarding funds to the subgrantee.
- SARs should be updated within 30 days of information changes (e.g., award amounts, project start and end dates).

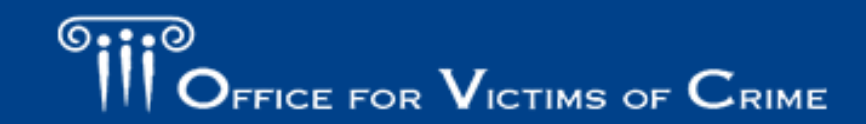

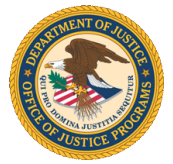

#### SAR: Adding a New Subgrantee

- Hover over the SAR tab and click the Add New Subgrantee option.
- Add subgrantee organization and POC information.
- Select the Allow Data Entry? option if you would like the subgrantee to complete PMT reporting data.

| SR TA is visiting Grantee<br>GENERAL INFORMATION | e's page.             | Add New<br>Subgran | v Subgrantee |  |  |  |  |  |  |
|--------------------------------------------------|-----------------------|--------------------|--------------|--|--|--|--|--|--|
| GENERAL INFORMATION                              | 1                     | Subgran            | tee list     |  |  |  |  |  |  |
|                                                  | GENERAL INFORMATION   |                    |              |  |  |  |  |  |  |
| Legal Name                                       | T. Mistim Assistance  | SAR Dat            | a Export     |  |  |  |  |  |  |
| DUNSNumber D                                     | 51 - Vicum Assistance |                    |              |  |  |  |  |  |  |

|   | OVC PMT Home                   | Administration                            | Profile                          | SAR                      | Enter Data               | Reports        | Need Help?         | Logout                                                                |
|---|--------------------------------|-------------------------------------------|----------------------------------|--------------------------|--------------------------|----------------|--------------------|-----------------------------------------------------------------------|
| 1 | Subgrantee List                | t                                         |                                  |                          |                          |                |                    |                                                                       |
|   | Please be an system una        | ware that your sess<br>ttended or when yo | sion will time<br>ou're finished | out 30 min<br>entering d | utes after you s<br>ata. | top saving dat | a. To avoid losing | or having to reenter data, click the 'save' button before leaving the |
|   | Allow Data I<br>Is Currently A | Entry? 🕑 🔸                                |                                  |                          |                          |                |                    |                                                                       |

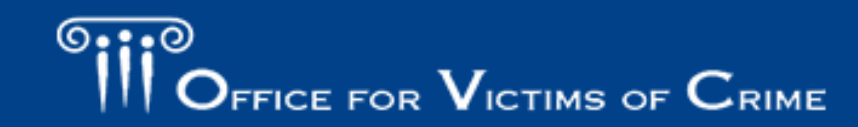

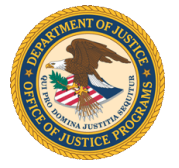

### SAR: Adding a New Subgrantee

- 4. Enter the subgrantee's contact information.
- Create one subgrantee profile for each organization and align all of the organization's subawards to the profile.
  - Enter the subgrantee's legal name.
  - Avoid acronyms.
  - Avoid internal references that would not be understood by the general public.

| Agency Name:            | Victim Assistance Grantee Test Account | POC Name:                                           | Matthew Konvan                                         |
|-------------------------|----------------------------------------|-----------------------------------------------------|--------------------------------------------------------|
|                         |                                        | r oo name.                                          | matthew Kenyon                                         |
| Address Line one:       | 810 7th Street NW                      | POC Email:                                          | (format: First Name Last Name)                         |
| Address Line Two:       |                                        |                                                     | (formation Constitutions)                              |
|                         |                                        | POC Phone:                                          | (iomai: joe@smin.com)                                  |
| City:                   | Washington                             |                                                     | (format: 2020201224)                                   |
| State:                  | DC *                                   |                                                     | (Iumat. 2029391234)                                    |
| Zin Codo:               |                                        | Note that this informatio<br>Subgrantee user should | n is for system access. The contact information of the |
| Zip Code.               | 20001                                  |                                                     |                                                        |
| Subgrantee Organization | Government Agencies Only               | · ·                                                 |                                                        |
| .1288                   |                                        |                                                     |                                                        |
|                         | Courts                                 |                                                     |                                                        |
|                         | Juvenile Justice                       |                                                     |                                                        |
|                         | Law Enforcement                        |                                                     |                                                        |
|                         | Prosecutor                             |                                                     |                                                        |
|                         | Other                                  |                                                     |                                                        |
|                         |                                        |                                                     |                                                        |
|                         |                                        |                                                     |                                                        |

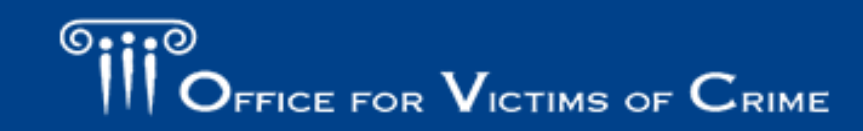

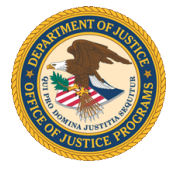

#### Adding or Editing a Subgrant Award

| 0 | /C PMT Home                 | Administration                         | Profile                            | SAR                       | Enter Data               | Reports                    | Need He     | lp? Logout         |                    |                                 |                  |               |       |
|---|-----------------------------|----------------------------------------|------------------------------------|---------------------------|--------------------------|----------------------------|-------------|--------------------|--------------------|---------------------------------|------------------|---------------|-------|
| ň | Subgrantee Lis              | t Subgrantee Con                       | tact Subawar                       | List                      |                          |                            |             |                    |                    |                                 |                  |               |       |
| ę | Please be av<br>system unat | ware that your se<br>ttended or when y | ssion will time<br>rou're finished | out 30 min<br>entering da | utes after you s<br>ata. | top saving dat             | a. To avoid | l losing or having | to reenter data, o | lick the 'sa                    | ve' button befor | e leaving the | -     |
|   | SubAw                       | ard Number                             | ÷                                  | Subaward                  | Amount 🌲                 | Project Dates              | *           | Federal Award      | SARS               | $\stackrel{\mathbb{A}}{\nabla}$ |                  | Rem           | ove 🍦 |
|   |                             |                                        |                                    |                           | \$0.00                   |                            |             |                    | In Progre          | ss                              |                  | Dele          | ted   |
|   | 7                           | 51923                                  |                                    | \$1                       | 50,000.00                | 07/02/2018 -<br>06/08/2020 |             | 2018-V2-AA-0000    | In Progre          | \$\$                            | Enter/Edit Data  |               |       |
|   | Go Back Add Subaward Update |                                        |                                    |                           |                          |                            |             |                    |                    |                                 |                  |               |       |

- 1. Navigate to the **Subgrantee List**.
- 2. Click on the number in the **Subaward Count** column.
- 3. Click Enter/Edit data to update an existing SAR.
- 4. Click Add Subaward to add a new SAR for this subgrantee.

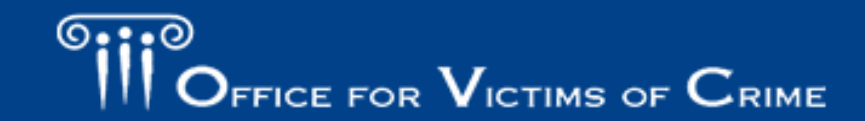

## Subgrant Award Report – Part 1: Subaward Information (Questions 1–6)

- Check the box for the award number that funds the subaward.
- Enter the total subaward amount and the amounts allocated toward each of the priority areas, including—
  - A. Child Abuse
  - B. Domestic & Family Violence
  - C. Sexual Assault
  - D. Underserved

| WA                       |                                                                                                    |                                                                                                    |                                                                                                    |                                                                                                    |                                  |                           |
|--------------------------|----------------------------------------------------------------------------------------------------|----------------------------------------------------------------------------------------------------|----------------------------------------------------------------------------------------------------|----------------------------------------------------------------------------------------------------|----------------------------------|---------------------------|
|                          | RD INFORMATION                                                                                                    |                                                                                                    |                                                                                                    |                                                                                                    |                                  |                           |
| ite-a                    | assigned Subaward Numbe                                                                                                  | er: 751923                                                                                                    |                                                                                                    |                                                                                                    |                                  |                           |
| 101020                   |                                                                                                    |                                                                                                    |                                                                                                    |                                                                                                    |                                  |                           |
| Subaward Amount: 150,000 |                                                                                                    |                                                                                                    |                                                                                                    |                                                                                                    |                                  |                           |
|                          |                                                                                                    | (Enter Federal Funds C                                                                                                    | NLY, NO MATCH)                                                                                                    |                                                                                                    |                                  |                           |
|                          | Select Federal Awar                                                                                                    | d:                                                                                                    |                                                                                                    |                                                                                                    |                                  |                           |
|                          | Award Number                                                                                                    | \$\$\$ from this award                                                                                                    | A. Child abuse:                                                                                                    | B. Domestic and Family Violence:                                                                                                    | C. Sexual assault:               | D. Underserved:           |
| 1                        | 2018-V2-AA-0000                                                                                                    | 150,000                                                                                                    | 50,000                                                                                                    | 50,000                                                                                                    | 0                                | 50,000                    |
|                          |                                                                                                    |                                                                                                    |                                                                                                    |                                                                                                    |                                  |                           |
|                          | lly, enter the portion of the                                                                                            | end date, select each federa<br>subaward amount that is inte                                                                                                    | l grant and enter the associal<br>ended for use for each priority                                                                                                    | ted amount.<br>• or underserved category. If this amount is zer                                                                                                    | o (0), please enter 0. The total | for each category will au |
| nulat                    | lly, enter the portion of the<br>te the applicable category in                                                           | end date, select each federa<br>subaward amount that is inte<br>in the section for <b>Priority and</b>                                                                                                    | l grant and enter the associal<br>anded for use for each priority<br>d Underserved Requiremen                                                                                                    | led amount.<br>r or underserved category. If this amount is zer<br>ts                                                                                                    | o (0), please enter 0. The total | for each category will au |
| ulat                     | dly, enter the portion of the<br>te the applicable category ii<br>Project Start Dat                                      | end date, select each federa<br>subaward amount that is inte<br>in the section for <b>Priority and</b><br>le: 2018 V Jul V 2                                                                                                 | I grant and enter the associal<br>ended for use for each priority<br>d Underserved Requirement<br>(The date the VOCA -                                                                                                    | led amount.<br>v or underserved category. If this amount is zer<br>ts<br>funded project begins.)                                                                                                    | o (0), please enter 0. The total | for each category will au |
| oulat                    | dly, enter the portion of the<br>te the applicable category it<br>Project Start Dat<br>Project End Dat                   | end date, select each federa<br>subaward amount that is inte<br>n the section for <b>Priority and</b><br>le: 2018 ▼ Jul ▼ 2<br>le: 2020 ▼ Jun ▼ 8                                                                            | i grant and enter the associal<br>ended for use for each priority<br>d Underserved Requirement<br>2 (The date the VOCA -<br>3 (The date the VOCA -                                                                                                   | ted amount.<br>/ or underserved category. If this amount is zer<br>fs<br>funded project begins.)<br>funded project ends.)                                                                              | o (0), please enter 0. The total | for each category will au |
| ulat                     | dly, enter the portion of the<br>te the applicable category i<br>Project Start Dat<br>Project End Dat<br>Subaward Purpos | end date, select each federa<br>subaward amount that is inten<br>in the section for <b>Priority and</b><br>ie: 2018 ▼ Jul ▼ 2<br>ie: 2020 ▼ Jun ▼ 8<br>e:                                                                    | I grant and enter the associal<br>ended for use for each priority<br>J Underserved Requirement<br>(The date the VOCA -<br>(The date the VOCA -                                                                                                    | ted amount.<br>/ or underserved category. If this amount is zer<br>ts<br>funded project begins.)<br>funded project ends.)                                                                              | o (0), please enter 0. The total | for each category will au |
| oulat                    | dly, enter the portion of the<br>te the applicable category i<br>Project Start Dat<br>Project End Dat<br>Subaward Purpos | end date, select each federa<br>subaward amount that is inten<br>in the section for <b>Priority and</b><br>te: 2018 ▼ Jul ▼ 2<br>te: 2020 ▼ Jun ▼ 8<br>e:<br>■ A. Continue a VOC                                             | I grant and enter the associal<br>ended for use for each priority<br>J Underserved Requirement<br>(The date the VOCA -<br>(The date the VOCA -<br>(The date the VOCA -<br>A-funded victim project funde                                              | ted amount.<br>• or underserved category. If this amount is zer<br>ts.<br>funded project begins.)<br>funded project ands.)<br>d in a previous year                                                     | o (0), please enter 0. The total | for each category will au |
| oulat                    | dly, enter the portion of the<br>te the applicable category i<br>Project Start Dat<br>Project End Dat<br>Subaward Purpos | end date, select each federa<br>subaward amount that is inten<br>in the section for <b>Priority and</b><br>ie: 2018 V Jul V 2<br>ie: 2020 V Jun V 8<br>ie: A. Continue a VOC<br>B. Expand or enhant                          | I grant and enter the associal<br>ended for use for each priority<br>d Underserved Requiremen<br>2 v (The date the VOCA -<br>3 v (The date the VOCA -<br>A-funded victim project funde<br>nce an existing project not fur                            | ted amount.<br>• or underserved category. If this amount is zer<br>ts.<br>funded project begins.)<br>funded project ends.)<br>d in a previous year<br>ided by VOCA in the previous year                | o (0), please enter 0. The total | for each category will au |
| pulat                    | dly, enter the portion of the<br>te the applicable category i<br>Project Start Dat<br>Project End Dat<br>Subaward Purpos | end date, select each federa<br>subaward amount that is inten<br>in the section for <b>Priority an</b><br>te: 2018 ▼ Jul ▼ 2<br>te: 2020 ▼ Jun ▼ 8<br>e:<br>A. Continue a VOC<br>B. Expand or enhar<br>♥ C. Start up a new v | I grant and enter the associal<br>ended for use for each priority<br>d Underserved Requiremen<br>2 v (The date the VOCA -<br>3 v (The date the VOCA -<br>4. funded victim project funde<br>nce an existing project not fur<br>ictim services project | ted amount.<br>• or underserved category. If this amount is zer<br>ts.<br>funded project begins.)<br>funded project ends.)<br>d in a previous year<br>ided by VOCA in the previous year                | o (0), please enter 0. The total | for each category will au |
| pulat                    | dly, enter the portion of the<br>te the applicable category i<br>Project Start Dat<br>Project End Dat<br>Subaward Purpos | end date, select each federa<br>subaward amount that is inten<br>in the section for <b>Priority an</b><br>le: 2018 V Jul V 2<br>le: 2020 Jun V 2<br>e:<br>A. Continue a VOC<br>B. Expand or enhar<br>C. Start up a new N     | I grant and enter the associal<br>ended for use for each priority<br>d Underserved Requiremen                                                                                                    | ted amount.<br>• or underserved category. If this amount is zer<br>ts.<br>funded project begins.)<br>funded project ends.)<br>d in a previous year<br>uded by VOCA in the previous year<br>:es project | o (0), please enter 0. The total | for each category will au |

**Note:** Enter the portion of the subaward amount that is intended for use for each priority or underserved category (A – D). If this amount is zero (0), please enter 0. The total for each category will auto-populate the applicable category in the section for Priority and Underserved Requirements.

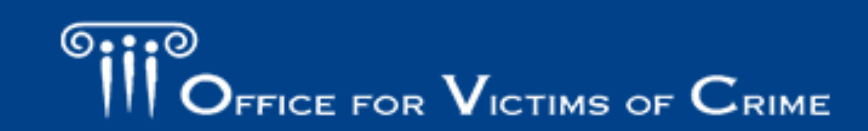

| Subgrant Award Report – Part 1: Subaward Information | C + OFFICE |
|------------------------------------------------------|------------|
| (Questions 1–6)                                      | 07.70      |

| PRIORITY AND UNDERSERVED REQUIREMENTS:                               |
|----------------------------------------------------------------------|
| INSTRUCTIONS: This is determined by the state for each SAR. Indicate |

INSTRUCTIONS: This is determined by the state for each SAR. Indicate the amount of VOCA funds ONLY (federal award share, not matching funds). Match funds are reported in item 8.

For allocation of funds, reporting, and compliance purposes, States must identify services that assist "previously underserved populations of victims of violent crime," per VOCA Victim Assistance Program Final Rule, Section 94.104(c). States may still fund services for victims of non-violent crimes and can report them separately below. However, services funded for victims of non-violent crimes cannot count towards meeting the required allocation or the underserved victim category.

| See Appendix for child sexual victimization definitions.       | Child sexual abuse or assault should be reported EITHER | in category 6A, CHILD ABUSE, or in category 6C, 9 | SEXUAL ASSAULT, depending |
|----------------------------------------------------------------|---------------------------------------------------------|---------------------------------------------------|---------------------------|
| on how the state or territory tracks and reports this data. Si | ELECT ONLY one.                                         | _                                                 |                           |

- The subaward amounts entered in categories A–C will auto-populate to the corresponding fields, as shown above.
- For each category, you have the option of entering what portion of the funds will be used for various subcategories. If a field has red text that says "required," and no funds are allocated to this, then simply put zero dollars (\$0).

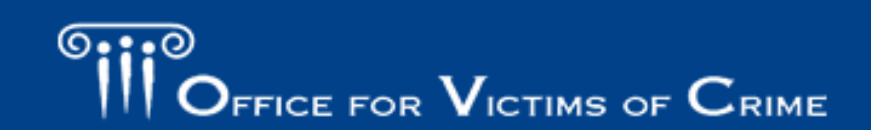

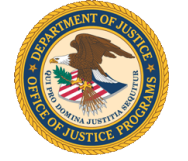

### SAR – Part 1: Subaward Information (Questions 1–6) Underserved (D)

- For each underserved category, you have the option of entering what portion of the funds will be used for various subcategories.
- The sum of the subcategories for underserved (D) must equal the category total (D1–D9).

| D. Underserved:                                                                                                    | 50000         |                  |                               |                     |
|----------------------------------------------------------------------------------------------------|---------------|------------------|-------------------------------|---------------------|
|                                                                                                    |               |                  |                               |                     |
| D1. Underserved (DUI/DWI<br>crashes)                                                                                       | 25000         |                  |                               |                     |
| D2. Underserved (assault):                                                                                                 | 0             |                  |                               |                     |
| D3. Underserved (adults molested<br>as children):                                                                          | 0             |                  |                               |                     |
| D4. Underserved (elder abuse):                                                                                             | 0             |                  |                               |                     |
| D5. Underserved (robbery):                                                                                                 | 25000         |                  |                               |                     |
| D6. Underserved (survivors of<br>homicide victims):                                                                        | 0             |                  |                               |                     |
| D7. Other Underserved (other violent crimes):                                                                              | 0             |                  |                               |                     |
| D8. Please briefly describe "Other<br>Underserved (other violent crimes)"<br>:                                             |               |                  |                               |                     |
|                                                                                                    | You have 2000 | characters left. | (Maximum cha                  | aracters: 2000)     |
| D9. Other Underserved (non-violent crimes):                                                                                | 0             |                  |                               | ]                   |
| D10. Please briefly describe Other<br>Underserved (non-violent crimes):                                                    |               |                  |                               |                     |
|                                                                                                    |               |                  |                               |                     |
|                                                                                                    | You have 2000 | characters left. | (Maximum cha                  | aracters: 2000)     |
| Total Underserved:                                                                                                    |               |                  | 50000                         | ( Auto calculated ) |
| D11. Please briefly explain how your<br>state or territory defines<br>"underserved" if other than what is<br>listed above: |               |                  |                               |                     |
| This is determined by the state for<br>all SARs. It will auto-populate all<br>active SARs during the same                  | You have 2000 | characters left. | (Maximum cha<br>reated for th | aracters: 2000)     |
| federal fiscal year.                                                                                                    |               |                  |                               |                     |

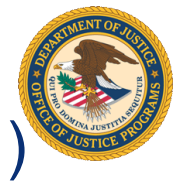

### SAR – Part 2: Subgrantee Information (Questions 7–11

| 7. Service Area (s):                                                       |                                                                                           |                                                                                                    |
|----------------------------------------------------------------------------|-------------------------------------------------------------------------------------------|----------------------------------------------------------------------------------------------------|
| Select counties (by sta                                                    | te)                                                                                       |                                                                                                    |
| Other counties served out                                                  | side of the State:                                                                        |                                                                                                    |
| N/A                                                                        |                                                                                           |                                                                                                    |
| 8. Subgrant match (financial support from                                  | other sources)                                                                            |                                                                                                    |
| A. Value of in-kind match:                                                 | 37500                                                                                     |                                                                                                    |
| B. Cash match:                                                             | 0                                                                                         |                                                                                                    |
| C. Total match:                                                            | 37,500.00                                                                                 | (auto-calculated)                                                                                                    |
| D. Match waiver :                                                          |                                                                                           |                                                                                                    |
| 9. USE OF VOCA AND MATCH FUNDS:                                            |                                                                                           |                                                                                                    |
| INSTRUCTION: For this subaward,<br>described below. Note: Report only thos | check the category of service and subcateg<br>e services actually provided by the VOCA-fu | ory that best identifies the types of services or activities that will be provided by the VOCA-funded project, as<br>inded project. Do not report services offered by another agency. Check all the apply. |
| A.INFORMATION & REFERRAL                                                   |                                                                                           |                                                                                                    |
| Information about the criminal                                             | justice process                                                                           |                                                                                                    |
| Information about victim rights                                            | , how to obtain notifications, etc.                                                       |                                                                                                    |
|                                                                            | programs                                                                                  |                                                                                                    |

- There is a record locking security feature in the system to prevent multiple users from accessing and entering data on the same record. This may be triggered if the state enters SAR Part 2 or a quarterly performance data report on behalf of a subgrantee that is allowed data entry.
- States may wish to have subgrantees complete SAR Part 2 to ensure successful access to and entry of the subgrantees' quarterly data.

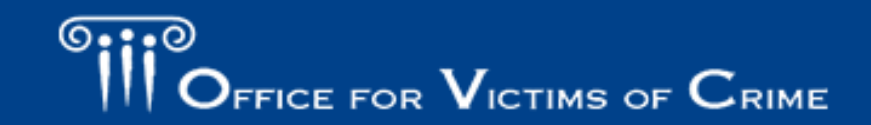

## CONTRACTOR DE LA CONTRACTOR DE LA CONTRACT

### SAR – Part 2: Subgrantee Match

All VOCA awards must be matched (20 percent) either with an in-kind or cash match, except for subgrants made in—

- the Virgin Islands,
- Puerto Rico,
- American Samoa,
- Guam,
- Northern Marianas, or
- Palau.
- tribal organizations, and
- organizations with approved match waivers.

The match must be 20 percent of the total project budget. For example, see the pie chart to the right: If a subgrant award is **\$30,000**, then the match requirement is **\$7,500**.

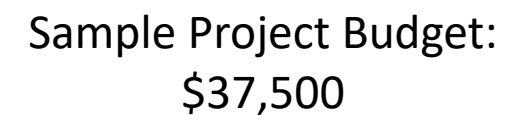

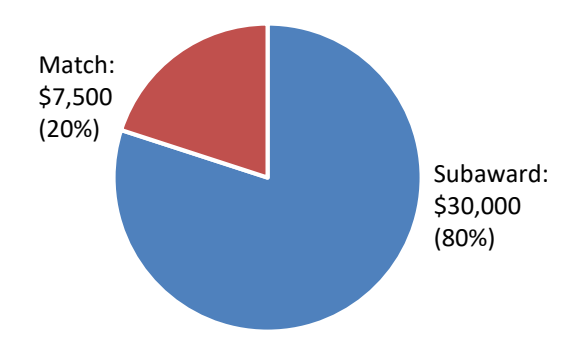

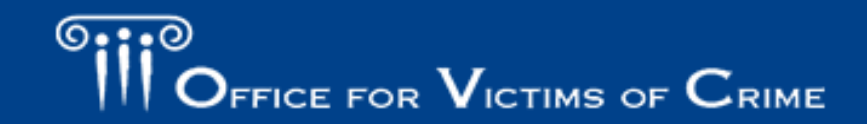

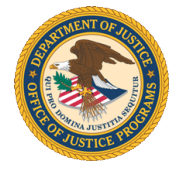

#### SAR – Part 2: Budget and Staffing

| 11. BUDGET AND STAFFING:                                                                                                    |                                                                                                    |                                                                                                    |
|----------------------------------------------------------------------------------------------------|----------------------------------------------------------------------------------------------------|----------------------------------------------------------------------------------------------------|
| INSTRUCTION: Indicate below the requested information based on the subgram<br>not report the entire agency budget, unless the entire budget is devoted to victim serv<br>report the budget for the victim advocate unit. NOTE: Do not include in-kind match; d | tee's current fiscal year: Repo<br>vices. For example, if VOCA fi<br>o not report sums less than or | rt the total budget available to the victim services program, by source of funding<br>unds are awarded to support a victim advocate unit in a prosecutor's office, then<br>ne dollar. |
| Information Requested                                                                                                    |                                                                                                    | Response                                                                                                    |
| A. Total budget for all victimization programs/services for this agency                                                                                                    | 20000                                                                                               |                                                                                                    |
| in Question 4.)                                                                                                    |                                                                                                    |                                                                                                    |
| B. Annual funding amounts allocated to all victimization programs and/or services for the ourself ficeal year.                                                                                                    | B1. Subaward Amount:                                                                                | 10000                                                                                                    |
| (Identify by source the amount of funds allocated to the victimization programs/services<br>budget of the subgrantee agency.                                                                                                    | B2. OTHER<br>STATE/TERRITORY:                                                                       | 5000                                                                                                    |
| Do not count funds in more than one category.                                                                                                    | B3. OTHER LOCAL:                                                                                    | 1000                                                                                                    |
| OTHER FEDERAL includes all federal funding except the subaward amount reported in<br>Question 4 )                                                                                                    | B4. OTHER FEDERAL:                                                                                  | 3000                                                                                                    |

B5. OTHER NON-FEDERAL

• Question 11A, report the **total budget** for all victimization programs/services for this subgrantee. Include the subaward amount reported in Question 4.

1000

• Question 11B, report **annual funding amounts allocated** to all victimization programs and/or services. Identify by source the amount of funds allocated to the victimization programs/services budget of the subgrantee agency.

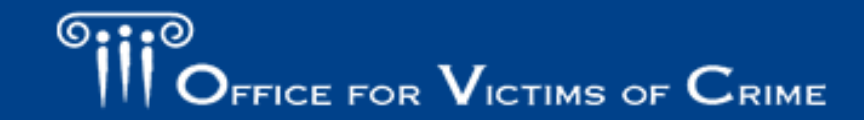

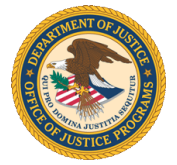

#### SAR – Part 2: Staffing and Hours

- Question 11C, report the total number of paid staff for your program, regardless of funding source. You should include both VOCA-funded and non-VOCA funded positions.
  - Count each staff member once
  - Do not prorate
  - Only enter whole numbers
- Question 11D, report the **number of hours** funded with VOCA or match funds. Do not include non-VOCA funded hours here.
  - This question is not a percentage of staff member time (e.g., 50 percent)
  - This question is not a full-time equivalent of staff member time (e.g., 0.50)

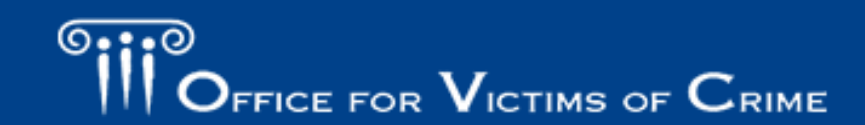

#### SAR – Part 2: Volunteers

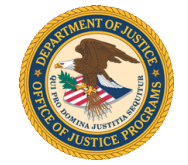

- Question 11E, report the number of volunteers supporting the work of this award with VOCA plus match funds.
  - Count each volunteer once
  - Do not prorate
  - Only enter whole numbers

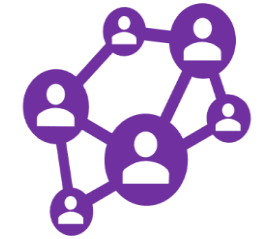

- Question 11F, report the total number of volunteer hours funded with VOCA or match funds for subgrantee's victimization program and or/services.
  - Do not include non-VOCA funded hours here.
  - Count all volunteer hours that support the activities of your VOCA Assistance program, even if they are not used as match.

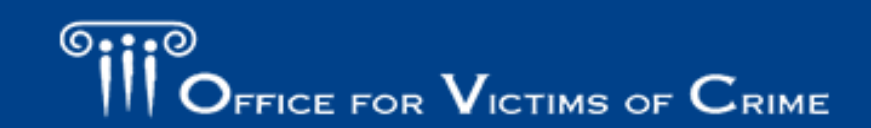

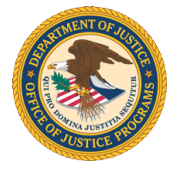

#### Subgrant Award Report: Review and Approval

| OVC PMT Home                                                                                                    | Administration                                                                                         | Profile         | SAR Enter Dat   | Reports    | Need Help? | Logout |  |  |  |  |
|----------------------------------------------------------------------------------------------------|----------------------------------------------------------------------------------------------------|-----------------|-----------------|------------|------------|--------|--|--|--|--|
| 🖌 Subgrantee Lis                                                                                                    | t Subgrantee Contact                                                                                   | t Subaward List | Subaward Detail | SAR Review |            |        |  |  |  |  |
| Please be aware that your session will time out 30 minutes after you stop saving data. To avoid losing or having to reenter data, click the 'save' button before leaving the system unattended or when you're finished entering data.<br>SAR Review |                                                                                                    |                 |                 |            |            |        |  |  |  |  |
|                                                                                                    | Office for Victims of Crime<br>Victim Assistance Formula Grants Program<br>SUBGRANT AWARD REPORT (SAR) |                 |                 |            |            |        |  |  |  |  |
| FEDERAL AWARD                                                                                                    | FEDERAL AWARD NUMBER: (EDIT)                                                                           |                 |                 |            |            |        |  |  |  |  |
|                                                                                                    |                                                                                                    |                 |                 |            |            |        |  |  |  |  |
| Overall Comme                                                                                                    | nts(Optional):                                                                                         |                 |                 |            |            |        |  |  |  |  |

| Overall Comments(Optional): | 2 Mark the SAR as Approved.    |
|-----------------------------|--------------------------------|
| Add Comments                |                                |
| You have 500 characters le  | eft. (Maximum characters: 500) |

- 1. Navigate to the **Review** page to review all SAR data. You may also print a copy.
- 2. Check the box to approve the SAR and click Save.

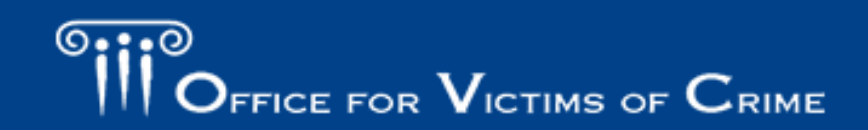

# Preparing the Subgrantee Data Report

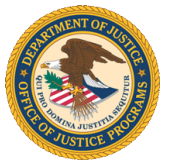

#### 2019 Updates

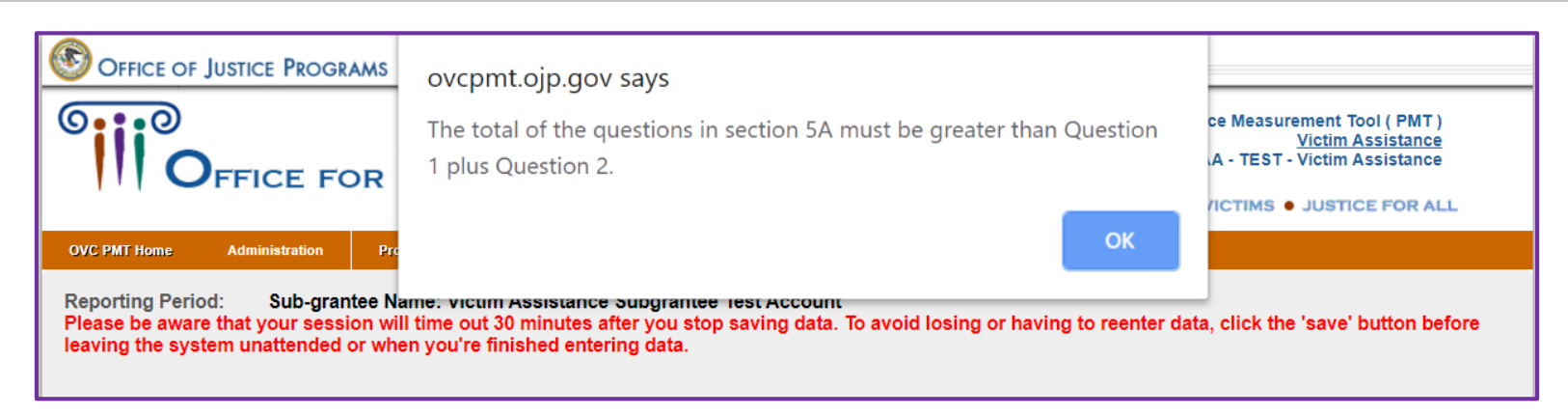

#### **Data Validations**

OVC added new validations to the PMT system to help with data reporting and verification process. These validations help to increase data accuracy and reduce the need for grantees to go back and clarify inconsistencies with subgrantees.

\*\*\*

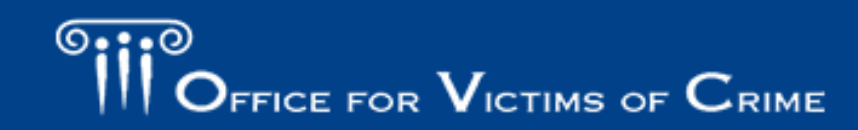

#### How to Use Victim Assistance Data

#### How OVC Uses Victim Assistance Data

- Demonstrate the value and specific benefits of the program to government agencies, the victim services field, the general public, and other stakeholders.
- Generate an annual report on the program and respond to specific inquiries.

#### How Grantees Can Use Victim Assistance Data

- Monitor progress and determine whether the organization is on track to meet the project goals and objectives.
- Evaluate past performance and set reasonable goals, objectives, and targets for future awards.

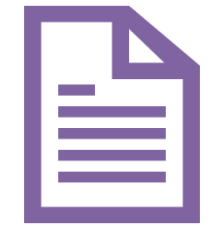

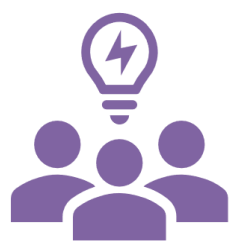

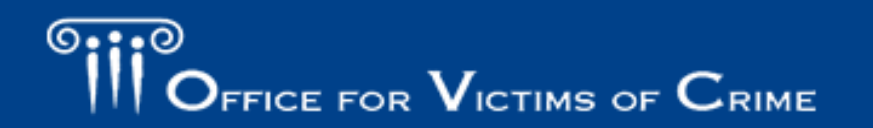

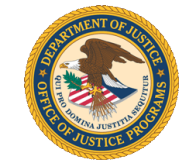

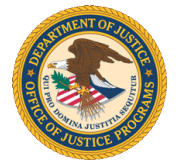

#### **Prorating Strategies**

- OVC expects all grantees and their subgrantees to collect and report performance measure data for activities supported by the Victim Assistance program.
- OVC recognizes that in some situations, tracking VOCA-funded activities separately from other activities may not be possible.
- In these circumstances, the grantee should work with the subgrantee to apply an appropriate strategy for prorating subgrantee activity so that a reasonable portion is allocated to the VA subgrant(s) and reported in the PMT.
- OVC is developing a prorating strategies resource to support VA grantees and subgrantees with prorating.

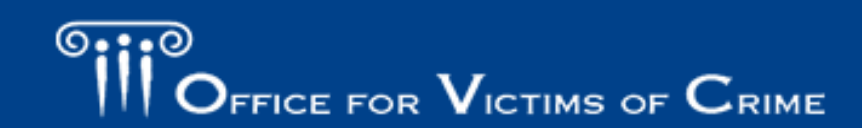

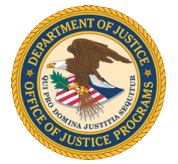

#### Reporting Schedule: OVC Deadlines

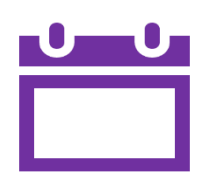

Performance data is due in the PMT on a quarterly basis. Grantees that do not submit data in the PMT by the due date may receive a notice from their OVC Program Specialist to ensure compliance with the quarterly grant reporting requirements.

|                           | eporting in PMT           | Annual Reporting in GMS                       |             |                            |                           |                                                     |             |
|---------------------------|---------------------------|-----------------------------------------------|-------------|----------------------------|---------------------------|-----------------------------------------------------|-------------|
| Reporting<br>Period       | Submission<br>Period      | Content                                       | Deadline    | Reporting<br>Period        | Submission<br>Period      | Annual<br>PMT Report                                | Deadline    |
| October 1–<br>December 31 | January 1–<br>February 15 | Performance Measures                          | February 15 |                            |                           |                                                     |             |
| January 1–<br>March 31    | April 1–<br>May 15        | Performance Measures                          | May 15      | October 1–<br>September 30 | October 1–<br>December 30 | Performance<br>Measures &<br>Narrative<br>Questions | December 20 |
| April 1–<br>June 30       | July 1–<br>August 15      | Performance Measures                          | August 15   |                            |                           |                                                     | December 50 |
| July 1–<br>September 30   | October 1–<br>November 15 | Performance Measures<br>& Narrative Questions | November 15 |                            |                           |                                                     |             |

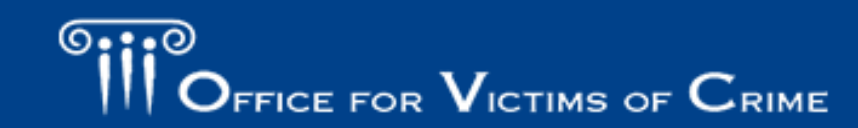

## CONTRACTOR DE LA CONTRACTOR DE LA CONTRACT

#### Communicating with Subgrantees

 Grantees can use the email feature on the Need Help? page to email their subgrantees. Select the reporting period and report status (Complete, In Progress, or Not Started) from the dropdown fields to select the appropriate subgrantee recipients.

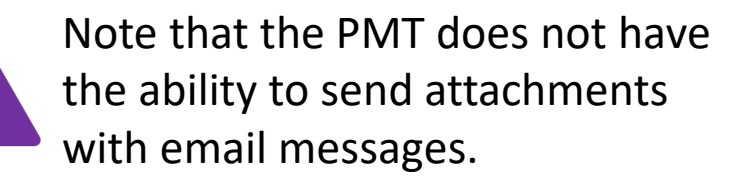

| Home | Administration | Profile | SAR       | Enter Data     | Reports      | Need Help? | Logout |       |          |  |
|------|----------------|---------|-----------|----------------|--------------|------------|--------|-------|----------|--|
|      |                |         | _         | _              | _            | _          | _      | _     |          |  |
|      |                |         | All Perio | ds             | •            | All Status | •      | Reset | Apply    |  |
|      |                |         |           |                |              |            |        |       |          |  |
|      |                |         | Email to: | Select / Des   | select All   |            |        |       | <b>^</b> |  |
|      |                |         | Victin    | 1 Assistance ( | Grantee Test | Account    |        |       |          |  |
|      |                |         |           |                |              |            |        |       |          |  |
|      |                |         |           |                |              |            |        |       |          |  |
|      |                |         |           |                |              |            |        |       |          |  |
|      |                |         |           |                |              |            |        |       |          |  |
|      |                |         |           |                |              |            |        |       |          |  |
|      |                |         |           |                |              |            |        |       |          |  |
|      |                |         |           |                |              |            |        |       |          |  |
|      |                |         |           |                |              |            |        |       | -        |  |
|      |                |         | 4         |                |              |            |        |       | •        |  |
|      |                |         | CC Myse   | If at OVCPMT   | Tier4@ojp.u  | isdoj.gov  |        |       |          |  |
|      |                |         |           |                |              |            |        |       |          |  |
|      |                |         |           |                |              | Continue   |        |       |          |  |
|      |                |         |           |                |              |            |        |       |          |  |
|      |                |         |           |                |              |            |        |       |          |  |
|      |                |         |           |                |              |            |        |       |          |  |
|      |                |         |           |                |              |            |        |       |          |  |

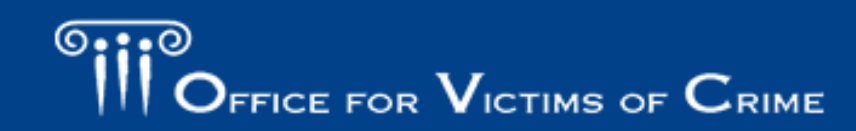

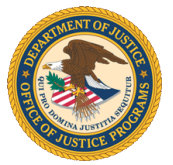

#### **Enter Data Tab**

| OVC PMT Home                    | Administration    | Profile S/        | AR Enter Data         | Reports                  | Need Help?     | Legeut                                                                 |
|---------------------------------|-------------------|-------------------|-----------------------|--------------------------|----------------|------------------------------------------------------------------------|
| Please be aw<br>leaving the sys | are that your ses | sion will time o  | ut 30 minutes after y | —<br>you stop sa<br>ita. | ving data. To  | avoid losing or having to reenter data, click the 'save' button before |
|                                 |                   |                   |                       |                          |                |                                                                        |
|                                 | Select F          | Reporting Period: | 04/01/2019 - 06/30    | 0/2019 🔻                 | Upload         | Download Template                                                      |
|                                 | Select S          | Subgrantee:       | Victim Assista        | ance Grantee 1           | Fest Account 🔻 |                                                                        |
|                                 |                   |                   |                       |                          |                |                                                                        |
|                                 |                   |                   |                       |                          | Continue       |                                                                        |
|                                 |                   |                   |                       |                          |                |                                                                        |
|                                 |                   |                   |                       |                          |                |                                                                        |
|                                 |                   |                   |                       |                          |                |                                                                        |
|                                 |                   |                   |                       |                          |                |                                                                        |

- 1. Select the desired reporting period and the subgrantee and click **Continue**.
- 2. Only subgrantees whose SARs are approved and are active during the selected reporting period will be displayed in the dropdown menu.

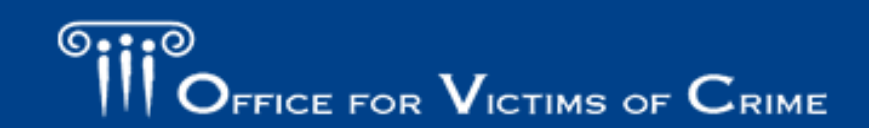

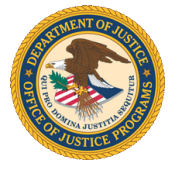

### Population Demographics (Questions 1–3)

| OVC PMT Home                                                                                                    | Administration     | Profile            | SAR           | Enter Data         | Reports     | Need Help?     | Logout                                                              |  |  |
|----------------------------------------------------------------------------------------------------|--------------------|--------------------|---------------|--------------------|-------------|----------------|---------------------------------------------------------------------|--|--|
| Reporting Period: Sub-grantee Name: Victim Assistance Grantee Test Account<br>Please be aware that your session will time out 30 minutes after you stop saving data. To avoid losing or having to reenter data, click the 'save' button before<br>leaving the system unattended or when you're finished entering data. |                    |                    |               |                    |             |                |                                                                     |  |  |
| POPULATION                                                                                                    | DEMOGRAPHICS       | DIRECT             | SERVICES      | 8 REVIEW           | I.          |                |                                                                     |  |  |
| This section <b>should</b> be completed each reporting period.<br>Source of data: Activities conducted at the subgrantee level.                                                                                                    |                    |                    |               |                    |             |                |                                                                     |  |  |
| 1. TOTAL nur                                                                                                    | mber of individua  | ls who rece        | ived servi    | ces during th      | e reporting | period.        | 120                                                                 |  |  |
| 2. TOTAL nur                                                                                                    | mber of anonymo    | ous contacts       | received      | during the re      | porting per | iod.           | 2                                                                   |  |  |
| 3. Of the num reporting period                                                                                                    | ber of individuals | s entered in<br>20 | question<br>) | <u>1, how many</u> | were NEW    | individuals wh | to received services from your agency for the first time during the |  |  |
| 🗆 We                                                                                                    | cannot track nev   | w individual       | s             |                    |             |                |                                                                     |  |  |

- Question 1, enter the total number of **individuals served** during the reporting period and the number of **anonymous contacts** in Question 2.
- Question 3, enter the number of new individuals served for the first time during the reporting period. All individuals served will be counted as new during the first quarter of the subaward.
- Check the box if you cannot track new individuals.

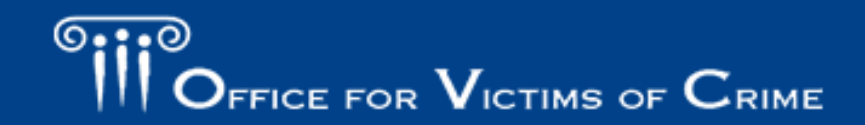

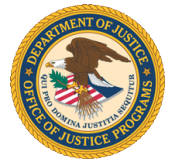

#### **Demographics (Question 4)**

A. Race/Ethnicity–Count each victim in only one race/ethnicity category as selfreported. Individuals who self-report in more than one race/ethnicity category are counted in the Multiple Races category.

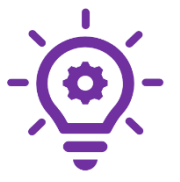

- The race/ethnicity total field will auto-calculate after the user clicks the Save button at the bottom of this data entry page. It does not auto-calculate as each data field is entered.
- **B.** Gender–Enter the number of victims by population. The total for each gender category should equal the number of victims reported in Question 3. Count each victim once.
- **C.** Age–Age should reflect the age at the time of the crime reported on the intake form.

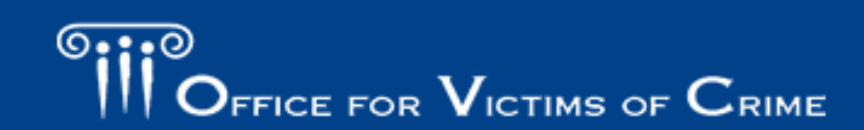

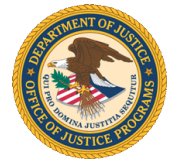

### Victimization Types (Question 5A)

#### **Question 5A: Types of Victimizations**

• Grantees and subgrantees should apply a broad definition to the 25 victimization types listed and use "Other" only when no other type of victimization can apply.

**Question 5A: Hate Crime: Racial/Religious/Gender/Sexual Orientation/Other** 

#### If no victims served:

• The PMT no longer requires narrative data in the Please Explain field if no victims were served. This field may be left blank.

#### If victims served:

If a number greater than zero (0) is entered, the system will display a Please
 Explain field. The subgrantee should indicate the hate crime motivation (e.g., race, religion, sexual orientation) if known or indicate if unknown.

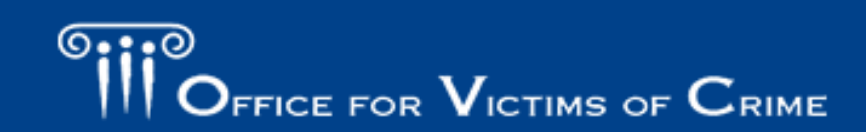

#### Performance Measure Dictionary and Terminology Resource

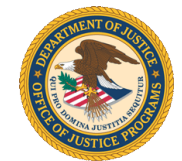

- OVC is developing a Performance Measures Dictionary and Terminology Resource to be a resource for terms used as part of OVC's performance data collection efforts.
- This resource will create a single location to find definitions and examples of terms used across the modules and will standardize definitions for easier reporting. This resource will be available in the near future.

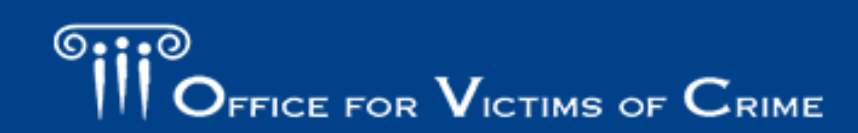

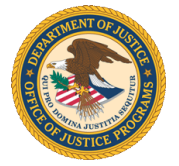

#### Victimization Types (Question 5B–C)

#### **Question 5B: Multiple Victimizations**

• Of the total number of individuals who received services, indicate the number who presented with more than one type of victimization during the reporting period.

#### **Question 5C: Special Classifications of Individuals**

• Indicate the number of victims who self-report under the special classification categories.

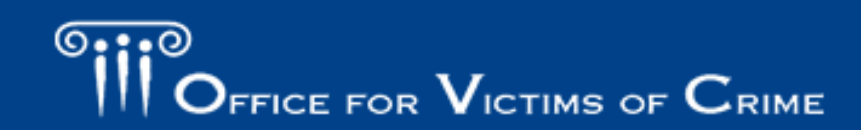

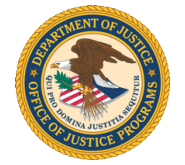

#### Direct Services (Questions 6 - 8)

| POPULATION DEMOGRAPHICS                                                                                      | DIRECT SERVICES                              | SUBGRANTEE ANNUALLY REPORTED QUESTIONS | REVIEW |  |  |  |  |
|----------------------------------------------------------------------------------------------------|----------------------------------------------|----------------------------------------|--------|--|--|--|--|
| Complete this section each repo                                                                              | Complete this section each reporting period. |                                        |        |  |  |  |  |
| 6. Number of individuals assisted with a victim compensation application during the reporting period. Number |                                              |                                        |        |  |  |  |  |

**Question 6:** Count the number of individuals who received any level of assistance with completing a Victim Compensation application during the reporting period, even if they did not submit the application.

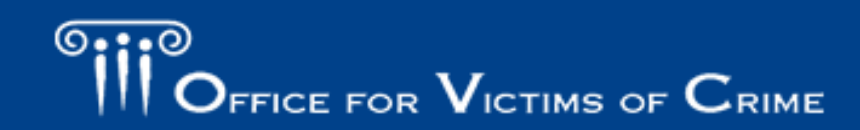

#### Direct Services (Questions 7-8)

Question 7: Select the types of services your organization provided during the reporting period.

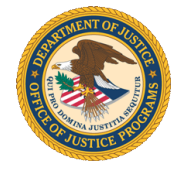

| 7. | Select th | types of services provided by your organization during the reporting period:<br>Information & Referral |
|----|-----------|----------------------------------------------------------------------------------------------------|
|    | □ e       | . Personal Advocacy/ Accompaniment                                                                     |
|    |           | Emotional Support or Safety Services                                                                   |
|    |           | . Shelter/ Housing Services                                                                            |
|    | • E       | . Criminal/ Civil Justice System Assistance                                                            |

**Question 8:** Report on the number of individuals who received services in each category and the number of times each particular service (subcategory) was provided.

- If Question 1 + Question 2 equals 20 individuals, then the number of individuals served per main category of service (A, B, C, D, or E) would be less than or equal to 20.
- If 10 individuals received A. Information and Referrals, the number of times each subcategory of service was provided (A1 + A2 + A3 + A4) should be greater than or equal to 10.

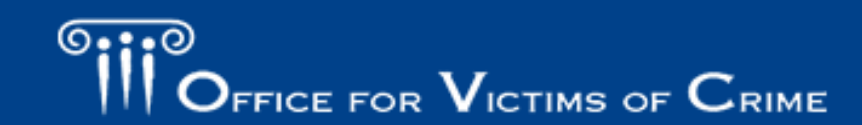

#### **Reviewing and Completing Data**

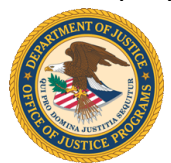

As grantees review subgrantee data, they should ask:

- Are all questions fully answered? Is anything missing?
- Does this report make sense given the subgrantee's funding, staffing, and objectives?
- Is the subgrantee counting non-VOCA funded activities in their report?
- Is the subgrantee prorating their data? If so, are they using an appropriate method for prorating and calculating the VOCA program portion properly?
- Should any victimization types described as Other be reported in an existing victimization category?
- Are there any illogical responses? (e.g. entering N/A or "0" as a response, then including a narrative response about the related activity)
- If the subgrantee had data that needed clarification last quarter, does that data appear to be accurate this quarter?

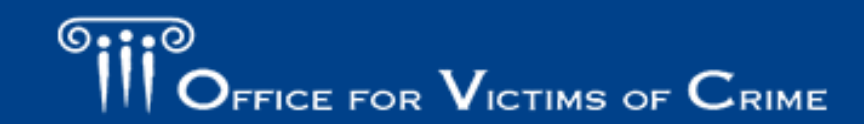

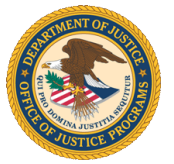

### **Reviewing and Completing Data**

| POPULATION DEMOGRAPHICS                                                   | DIRECT SERVICES              | SUBGRANTEE ANNUALLY REPORTED QUESTIONS                  | REVIEW          |                                  |                 |
|---------------------------------------------------------------------------|------------------------------|---------------------------------------------------------|-----------------|----------------------------------|-----------------|
| REVIEW                                                                    |                              |                                                         |                 |                                  | -               |
| Total Alert(s): 57<br>Enter data for any "Required" miss                  | sing fields identified in th | e 'Alert' column below and mark your data complete once | all required da | ata has been entered.<br>Search: | Print           |
| Question                                                                  |                              | Option                                                  | Resp            | oonse A                          | lert            |
| POPULATION DEMOGRAPHICS                                                   |                              |                                                         |                 |                                  |                 |
| 1. TOTAL number of individuals wh<br>services during the reporting period | o received                   |                                                         |                 |                                  | <u>Required</u> |
| 2. <b>TOTAL</b> number of anonymous co<br>during the reporting period.    | ontacts received             |                                                         |                 |                                  | <u>Required</u> |

- The **Review page** shows grantees what you have entered into the system under the Response column and provides alerts about any issues found in your data entry (e.g., missing data).
- Use the tabs to navigate to any data entry page where you need to edit data to address alerts.

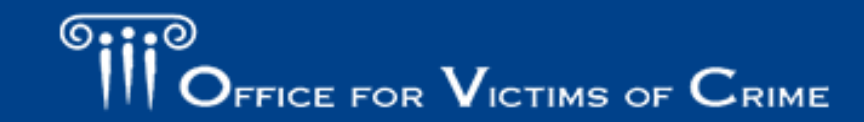

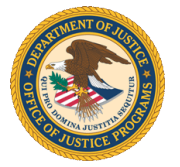

### **Reviewing and Completing Data**

| POPULATION DEMOGRAPHIC   | CS DIRECT SERVICE REVIEW                                                                                                    |  |
|--------------------------|----------------------------------------------------------------------------------------------------|--|
| CLICK HERE TO REVIEW THE | DETAILS                                                                                                    |  |
| CONFIRMATION             |                                                                                                    |  |
|                          | Mark data entry as complete. The record will be locked for further data entry.  SAVE                                                                                                    |  |
| Add<br>You I             | ditional Comments          have 500       characters left. (Maximum characters: 500)         *Once data entry is complete for a reporting period, you can view performance data reports here. |  |

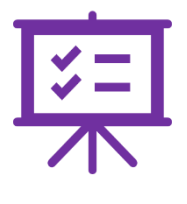

After confirming that your data entry is accurate, check the Mark Data as Complete box. Click the Save button. Saving will lock your report and prevent additional editing. If you need to unlock your report, contact the OVC PMT Helpdesk.

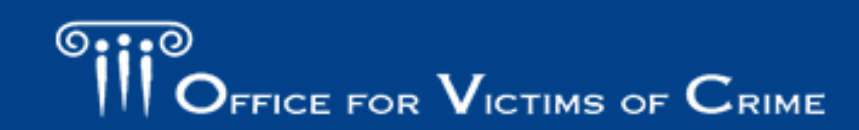

## Generating the Annual Grantee Report

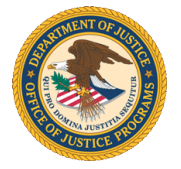

### **Report Section: Annual Narrative**

| GRANTEE ANNUALLY REPORTED QUESTIONS REVIEW                                                    |   |
|-----------------------------------------------------------------------------------------------|---|
| 1. Were any administrative and training funds used during the reporting period?               |   |
| Oyes                                                                                          |   |
| If Yes, please briefly describe what those funds were used for (up to 500 words).             | Ľ |
| You have 5000 characters left. (Maximum characters: 5000)                                     |   |
| ○ No                                                                                          |   |
| 2. Did the administrative funds support any education activities during the reporting period? |   |
| ○ Yes                                                                                         |   |
| ○ No (If No, go to question #8)                                                               |   |
| 3. Number of requests received for education activities during the reporting period. Number   |   |
| 4. Number of people trained or attending education events during the reporting period. Number |   |

- Narrative questions are asked once a year during the July–September reporting period and cover activities and data that occurred during the entire federal fiscal year (October–September).
- You can enter up to 5,000 characters in each text box.
- Reports lock after submission and cannot be edited. Please draft responses in Word and copy and paste to ensure your have a copy.
- Remember to select **Save** periodically as you enter your narrative questions.

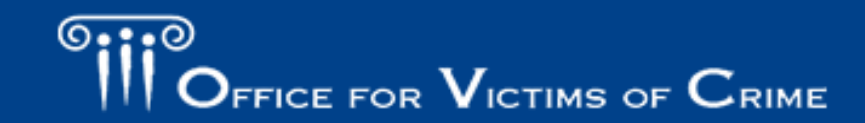

#### Generating the Annual Grantee Report

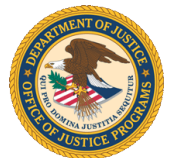

The PMT system will aggregate the four quarters of data to generate the annual report. You will not need to enter a separate set of annual numbers.

- 1. Navigate to the **Reports** page.
- 2. Identify the Annual Report and generate the PDF.
- Save the PDF to your local computer and upload a copy of this annual report as an attachment to your annual report in GMS by December 30.

OVC PMT Home Enter Data Need Help? Select Reporting Period: 04/01/2019 - 06/30/2019 V After marking data entry complete every reporting period, your ability to enter/edit data will be locked and the PMT will create a report in PDF. If changes are needed and it's during a data submission period, select "unlock" to return the data entry status back to 'In Progress' If changes are needed and the data submission period has ended, please contact the OVC PMT help desk (844-884-2503) to request that the report is unlocked. After completing data entry for all 4 quarters of the Federal Fiscal Year (October through September), the PMT will automatically create an Annual Performance Measurement Report. As the state grantee, you must save a copy of this annual report in PDF to your computer and upload it as an attachment to your annual progress report in the Grants Management System (GMS) by December 30. If any changes are made to the data, please remember to again mark data entry as complete to recreate the PDF. Replace the previous version in your files. Total Reporting Period Subgrantee Subgrantee Subgrantee Subgrantee Quarteriv Subgrantees Completed In Progress Not Required Not Started Reports to Report 16 04/01/2019 - 06/30/2019 20 0 1 3 In Progress 20 2 2 01/01/2019 - 03/31/2019 0 16 In Progress 10/01/2018 - 12/31/2018 20 15 0 Δ 1 Data Export In Progress Annual Report - 2018 PDF

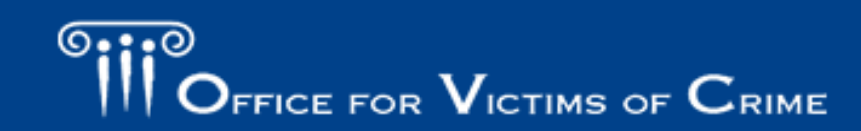

# Troubleshooting Tips and Additional Resources

#### **General Troubleshooting Tips**

Periodically click the Save and Continue button to ensure the data you entered are saved into the system. The system will time you out after 30 minutes of inactivity and unsaved data will be lost.

Click the Exit Data Entry button to close and exit the page. Please note that any unsaved data will be lost. The Exit Data Entry button does NOT automatically save your work. Note that simply entering data into a field does not constitute as activity; the system only recognizes saving or the advancement to another page as activities that will keep your session active.

Hover over underlined text to prompt helpful language explaining the question to appear.

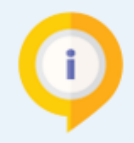

The fields labeled "Number" or "Number Required" will only accept a numeric response. You will not be able to enter text, decimals, or special characters.

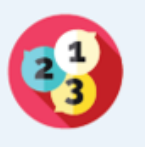

The value of "0" must represent a true value of zero. If data for a field is not available or the field is not applicable, then enter "N/A" if it is a required field or leave the field blank if it is not required.

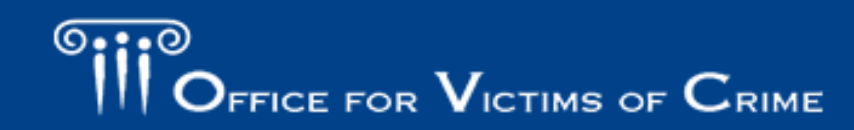

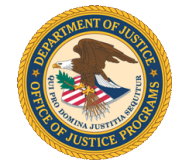

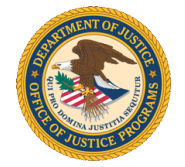

#### If You Encounter a System Error

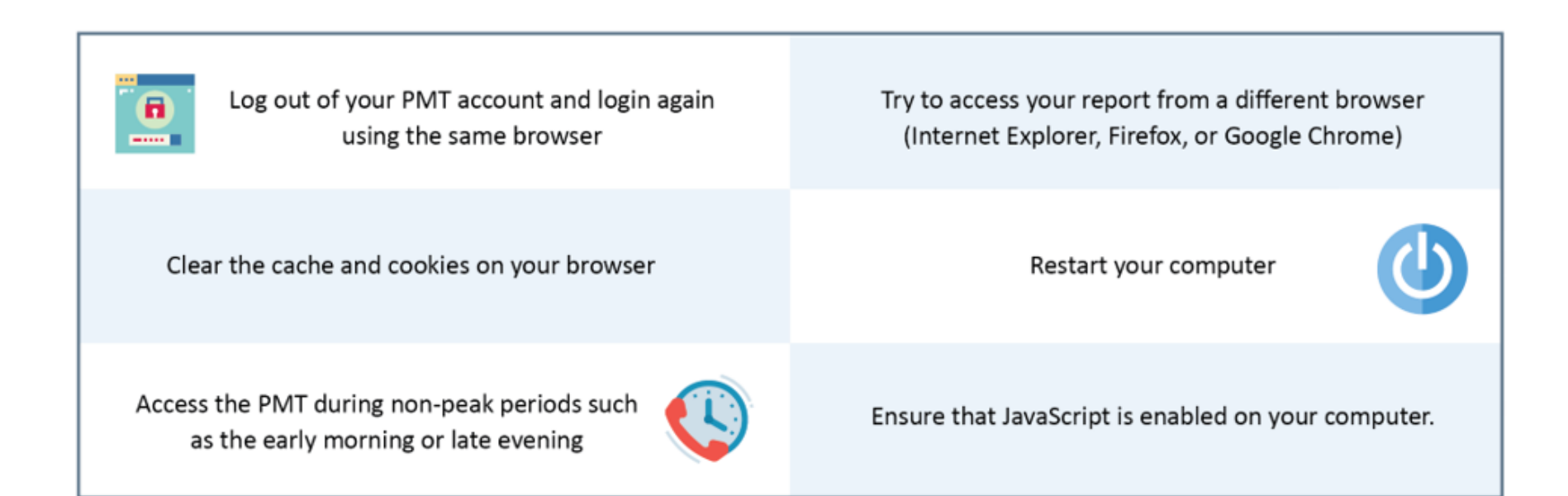

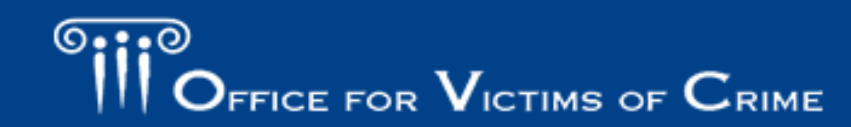

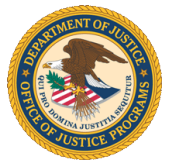

### **Recorded Webinar Trainings**

| 00                                                                                                    | Recursos en Español   FAQs       | Site Search         | GO                                |
|----------------------------------------------------------------------------------------------------|----------------------------------|---------------------|-----------------------------------|
| OFFICE FOR VICTIMS OF CRIME                                                                            | Ξ                                | JUSTICE FOR V       | ICTIMS • JUSTICE FOR ALL          |
| Topics A-Z News & Features Providers/<br>Community Leaders Help for Crime Victims Grants & Funding Lib | orary & Multimedia Crime Victims | s' Rights Public Av | vareness About OVC                |
| Home   Grants & Funding   Managing Grants   OVC Performance Measurement Tool Webinar                   | Series                           |                     | Text size: - + Feedback           |
| Grants & Funding                                                                                       |                                  |                     | Print page 📑 Send page 🖂          |
| FY 2018 OVC Performance Measurement Tool U<br>Series                                                   | Jser Training W                  | /ebinar             | Calendar Directory E-Mail Updates |

 OVC PMT webinars are available via the PMT's Need Help? page or via OVC's public-facing website on the Performance Measurement Tool Webinar Series page (https://ovc.gov/grants/performance-measurement-toolwebinar-series.html).

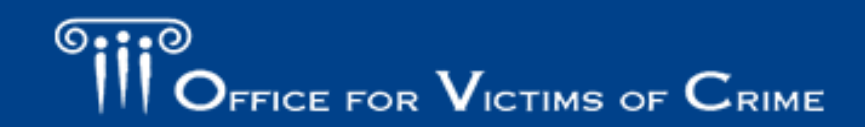

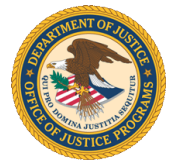

#### Need Help? Page

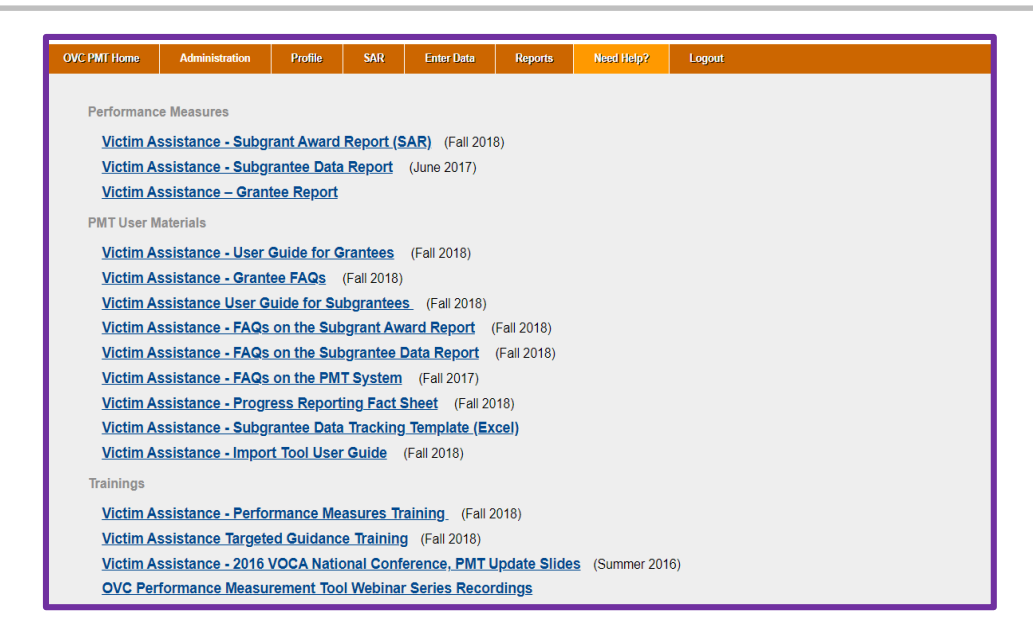

- **PMT User Guide:** Includes tips for navigating through the PMT system
- **Performance Measures:** A list of all performance measures with explanations
- Subgrantee Data Tracking Template: A tool to help subgrantees collect data

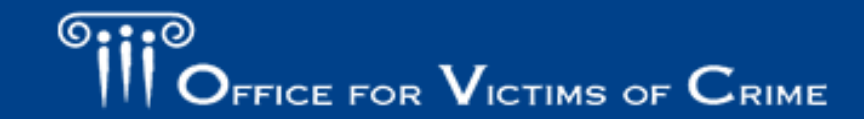

#### Office for Victims of Crime Performance Measurement Tool Helpdesk

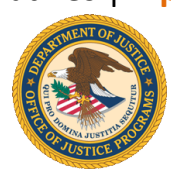

If you have any questions about performance measures, system navigation, or the content in this presentation, please contact the OVC PMT Helpdesk.

- The OVC PMT Helpdesk is available from 8:30 a.m.–5:00 p.m. ET on weekdays, except federal holidays and via email at <u>ovcpmt@usdoj.gov</u> or toll-free at 1– 844–884–2503.
- If you are experiencing a system issue, the helpdesk may escalate your issue to the development team for further investigation. If the issue is widespread amongst grantees and subgrantees, OVC will send an email to all grantees with necessary information and next steps.

#### **GMS Helpdesk**

To contact the GMS Helpdesk, please call 1–888–549–9901 and dial 3 when prompted or email the GMS Helpdesk at <u>GMS.Helpdesk@usdoj.gov.</u>

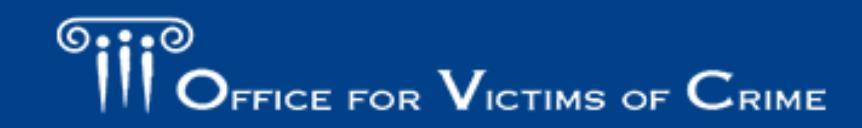